## How to choose shore-based stocks when purchasing

Users can log in to the website of OLSaaS, and operate in "Purchase Management  $\rightarrow$  Purchase Application  $\rightarrow$  Add (Spares/Stores/Oil) Purchase Items" interface according to the following steps 1-4:

Take "spare parts" as an example

| You ca                          | n switch to St                                | ore List/Compar         | ny Database to I                      | find the target spare       | e parts. Vicory(                                                                                               | Deck De | ept.)-Add Spa | ares Purchasing | g                                                 |                 |          | Than Min Stock         | Vewards Coarching               |                       |
|---------------------------------|-----------------------------------------------|-------------------------|---------------------------------------|-----------------------------|----------------------------------------------------------------------------------------------------|---------|---------------|-----------------|---------------------------------------------------|-----------------|----------|------------------------|---------------------------------|-----------------------|
| Eqpt.                           | AII 泵 柴油机                                     | (Uniparty Database(1)   | () Added Porchase II                  | No spare parts              | s round? Manually add.>                                                                                        |         |               |                 |                                                   |                 |          | mar Pill Stock         | Neymonia Searching              | Nest O                |
| Name:                           |                                               |                         |                                       |                             |                                                                                                    |         |               |                 |                                                   |                 |          |                        |                                 |                       |
| No.                             | Spare Parts Nan<br>Safety Valve Com           | ne<br>Iplete ① P        | Code/Specification/<br>91103-0018-011 | Component Name )自吸离心海水冷却    | Eqpt. Name/Type/Manufacturer<br>泵 / 2C150 VIB2 / 汉地沃斯                                                          |         | Unit          | Shore-based Sto | ock Stock Status<br>Current Stock 8; U<br>d 26    | Ap              | opl. Qty | Appl. Remark           | ks Attachme                     | nt Operation          |
| 2                               | →CNY 15.00<br>大号回柱销 ① E                       | 3 N                     | 166×38                                | 泉<br>自吸高心海水冷却               | 亮 / 2C150 VIB2 / 汉细沃斯                                                                                          |         | <u>^</u>      | 30              | (Minimum 10; Max 3<br>Current Stock 8; U<br>d 0   | 0)<br>Inreceive |          |                        |                                 |                       |
| 3                               | Spindle ①                                     | p                       | 91103-0018-035                        | 原自吸离心海水冷却                   | 页 / 2C150 VIB2 / 汉阳注制6                                                                                         |         | Piece         | 14              | (Minimum 10; Max 0<br>Current Stock 6; Un<br>d 10 | i)<br>Inreceive |          |                        |                                 |                       |
|                                 | 大螺母 ①                                         |                         |                                       | 原自販売心海水冷却                   |                                                                                                    |         |               |                 | (Minimum 0; Max 0)<br>Current Stock 14;           | Unreceive       |          |                        |                                 |                       |
| 4                               |                                               | Р                       | 91103-0018-066                        | R                           | 泵 / 2C150 VIB2 / 汉姆沃斯                                                                                          |         | 件             | 6               | d 0<br>(Minimum 0; Max 0)                         | 2               | 0        |                        | 0 / 500                         | Delete                |
| 5                               | 大号0型圈 ①                                       | G                       | B5788-M12×18                          | 齿轮洞滑油喷嘴                     | 柴油机 / M20 / Mak                                                                                                |         | $\uparrow$    | 0               | d 28<br>(Minimum 0; Max 0)                        | Unreceive 3     |          |                        | 0 / 500                         | Delete                |
| 6                               | Extra large nut (                             | D                       | 486×16                                | 齿轮洞滑油喷嘴                     | 柴油机 / M20 / Mak                                                                                                |         | piece         | 17              | Current Stock 18;<br>d 0<br>(Minimum 0; Max 0)    | Unreceive       |          |                        |                                 |                       |
| Shore                           | -based Stock Query                            | D                       | Minute edit                           | ing interfere               |                                                                                                    |         |               |                 |                                                   |                 | _        | _                      | Store M                         | ligrate 🛛 → Next Step |
| Appli<br>Priori<br>Nor<br>Apply | ration No.: SA<br>ty Level*<br>mal<br>Reason* | -23062901 (Vicor        | ry - Spare Parts - De                 | eck Dept.) 2. In            | mprove the information related to store migrate(Items with* are required<br>Date of Receipt * Place of Receipt |         |               |                 |                                                   |                 |          |                        |                                 |                       |
| In o                            | der to control the                            | cost of the enterprise, | please try to describ                 | e clearly the reasons for a | pplication.                                                                                                    |         |               |                 |                                                   |                 |          |                        |                                 | 0 / 500               |
| + A                             | ld Item Appl                                  | lication Items: 1       |                                       |                             |                                                                                                    |         |               |                 |                                                   |                 |          |                        |                                 |                       |
| Spa                             | Click to<br>re Parts Name                     | Spares Position N       | o. Code/Speci                         | fication/Drawing No.        | Equipment                                                                                                    | Unit    | Available st  | ock on-shore    | Vessel Stock/Store List                           | Unreceived      | ) A      | oply Qty               | Apply Remarks                   | Operation             |
| 大螺                              | 80                                            |                         | P911                                  | 103-0018-066                | Pump                                                                                                    | 件       |               | 6               | 14                                                | 0               |          | 6                      | Please enter remar              | k. 🖊 🗐                |
|                                 |                                               |                         |                                       |                             |                                                                                                    |         |               |                 | Information                                       | such as a       | apply qu | uantity an<br>3. Click | d remarks can<br>"Submit for Aț | be modified.          |
|                                 |                                               |                         |                                       |                             |                                                                                                    |         |               |                 |                                                   |                 |          |                        | Save Submit for )               | Approval Back         |
| Θ                               |                                               |                         |                                       |                             | Please select the workflow.                                                                                    |         |               |                 |                                                   |                 |          |                        | Switchi                         | ing System 👻 🔎        |
| ← Store Migrate                 |                                               |                         |                                       |                             |                                                                                                    |         |               |                 |                                                   |                 |          |                        |                                 |                       |
| App                             | lication No.:                                 | SA-23062901             | (Vicory - Spare                       | Parts - Deck Dept           | Store Migrate workflow Process Description:                                                                    |         |               |                 |                                                   |                 |          |                        |                                 |                       |
| Pric                            | ority Level*                                  |                         |                                       |                             |                                                                                                    |         |               |                 | Free Contraction                                  |                 | 1        | Place of Rec           | eipt *                          |                       |
| ħ                               | ormal                                         |                         |                                       |                             |                                                                                                    | _       |               |                 | Confirm Cano                                      | cel             |          | yangzhou               |                                 |                       |
| Ар                              | ly Reason*                                    |                         |                                       |                             | ect the appropriate                                                                                            |         | re Migra      | ite)appro       | val process and c                                 | lick "Co        |          |                        |                                 |                       |
| ya                              | ngzhou                                        |                         |                                       |                             |                                                                                                    |         |               |                 |                                                   |                 |          |                        |                                 |                       |

## Next Step:

After the application is submitted for approval, according to the setting of the approval process, the document will be transferred to the workbench for personnel with approval authority for inventory requisition.

(**Note:** After the application is approved, the relevant personnel will find the task of "Store Migrate To Be Accepted" on the workbench and then they can accept them to stock. The inquiry and quotation process is not applicable for the purchase application submitted by "Shore-based Stock Apply".